ภาคผนวก ก คู่มือการใช้งาน การดำเนินงานวิเคราะห์ข้อมูลปริมาณการใช้น้ำประปาระหว่างปีพ.ศ. 2557-2566 เพื่อใช้สำหรับการเผยแพร่ข้อมูลบนเว็บไซต์ ในการใช้งานเว็บไซต์มีการแบ่งออกเป็น 2 ส่วน ใหญ่ดังนี้

ก.1 กลุ่มผู้ใช้งานทั่วไป

ก.2 กลุ่มผู้ดูแลระบบ

### ก.1 กลุ่มผู้ใช้งานทั่วไป

 หน้าหลักของเว็บไซต์ เมื่อเข้าสู่เว็บไซต์การพยากรณ์ปริมาณการใช้น้ำประปา ระหว่างปีพ.ศ. 2557-2566

|                                                                                                    | หน้าหลัก                                                                                                    | ที่มาและความสำคัญ                                                                                                    | การแสดงผล                                                                                                    | ตาราง                                                                                           | การพยากรณ์                                                                                                    | ข้อมูลผู้จัดทำ                                                                                                    | เข้าสู่ระบบ                                                                                                    |
|----------------------------------------------------------------------------------------------------|----------------------------------------------------------------------------------------------------|----------------------------------------------------------------------------------------------------|----------------------------------------------------------------------------------------------------|-------------------------------------------------------------------------------------------------|----------------------------------------------------------------------------------------------------|----------------------------------------------------------------------------------------------------|----------------------------------------------------------------------------------------------------|
| ความสำคัญของน้ำประปา                                                                                                    |                                                                                                    |                                                                                                    |                                                                                                    |                                                                                                 |                                                                                                    |                                                                                                    |                                                                                                    |
| น้ำประปามีมาบาทสำคัญอ<br>พอมีความจำเป็นต่อการดำรงชี<br>ไม่สะอาด เช่น โรคอุจจาระร่อง<br>เที่ยวและการลงทุนในโครงสร้า<br>ประสิทธิภาพ ในดำมลังแอด้สะ<br>น้ำประปาจึงเป็นกรี่พยากรที่มีคุ<br>ควรให้ความสำคัญอย่างเร่งต่อ | ย่างยิ่งในชีวิตประ<br>วิตของประชากร โ<br>วและอหิวาตกโรค<br>งพื้นฐาน นอกจาก<br>ม ระบบน้ำประปา<br>ณค่าและจำเป็นอย่<br>น | ร่าวินของมนุษย์และการพัฒนาของสิง<br>ดยเป็นแหล่งน้ำสำหรับการบริโภค กา<br>ในด้านเศรษฐกิจ น้ำประปาเป็นปัจจัยย<br>เนื้ น้ำประปายังมีมามากล่ำคัญในการ<br>ที่มีการบริหารจัดการอย่างแหม-สมช่<br>กงยิ่งต่อการพัฒนาที่ยิ่งยืนในทุกด้าน | งคมในทุกมิติ ทั้งด้านคุณ<br>เรปรุงอาหาร การช้าระสำ<br>สำคัญที่สนับสบุนการผลิต<br>พัฒินาเมืองและชุมชน ได<br>เอยลดผลกระทบต่อแหล่งป<br>ของสังคม การตระหนักถึ | าาพซีอิต สุขภา<br>ง รวมถึงการรั<br>ในภาคอุตสาห<br>เขงวยยกระดับ<br>ไกธรรมชาติ ทั้<br>งความสำคัญข | พ เศรษฐกิจ และสิ่งแวดล้<br>เกษาสุขอนามิยที่ดี ซึ่งช่วยะ<br>กรรม การเกษตร และการ<br>คุณภาพชีวิตของประชากร<br>ังในแง่ของการอนุรักษ์และ<br>ของน้ำประปาและการใช้น้ำย่ | ioม ประการแรก น้ำประป<br>ลดความเสี่ยงจากโรคภัยต่<br>ให้ปริการ ทั้งยังส่งเสริมศ<br>และสนับสนุบการบ้องกำรา<br>การป้องกันการปนเปื้อนที่<br>วย่างรู้คุณค่าจึงเป็นสิ่งที่กุ | าที่สะอาดและเพียง<br>iาง ๆ ที่เกิดจากน้ำ<br>ารพัฒนากรท่อง<br>ทรพยากรน้ำอย่างมี<br>อาจเกิดขึ้น ดังนั้น<br>เกกาคส่วนในสังคม |
| 7 ความสำคัญของน้ำประป                                                                                                    | h                                                                                                    |                                                                                                    |                                                                                                    |                                                                                                 |                                                                                                    |                                                                                                    |                                                                                                    |
| 1.ทำให้มีน้ำที่เพียงพล                                                                                                    | วต่อความต้องการ                                                                                                    | ในการดำรงชีวิต                                                                                                    |                                                                                                    |                                                                                                 |                                                                                                    |                                                                                                    |                                                                                                    |
| 2.ทำห้มีน้ำชัในการอุเ                                                                                                    | ງໃນອ                                                                                                    |                                                                                                    |                                                                                                    |                                                                                                 |                                                                                                    |                                                                                                    |                                                                                                    |
| 3.ทำให้มีน้ำใช้ในการเ                                                                                                    | มริโภค                                                                                                    |                                                                                                    |                                                                                                    |                                                                                                 |                                                                                                    |                                                                                                    |                                                                                                    |
| 4.ทำให้มีน้ำในการทำ                                                                                                    | เกษตรกรรม                                                                                                    |                                                                                                    |                                                                                                    |                                                                                                 |                                                                                                    |                                                                                                    |                                                                                                    |
| 5.ทำให้มีน้ำช้ในโรงง                                                                                                    | านที่มีอุตสาหกรรม                                                                                                    |                                                                                                    |                                                                                                    |                                                                                                 |                                                                                                    |                                                                                                    |                                                                                                    |

**ภาพที่ ก.1** แสดงหน้าหลักของเว็บไซต์

หน้าหลักของเว็บไซต์แสดงเนื้อหาเกี่ยวกับความสำคัญของน้ำประปา

## หน้าที่มาและความสำคัญของโครงงาน เมื่อเข้าสู่เว็บไซต์การพยากรณ์ปริมาณ

การใช้น้ำประปาระหว่างปีพ.ศ. 2557-2567

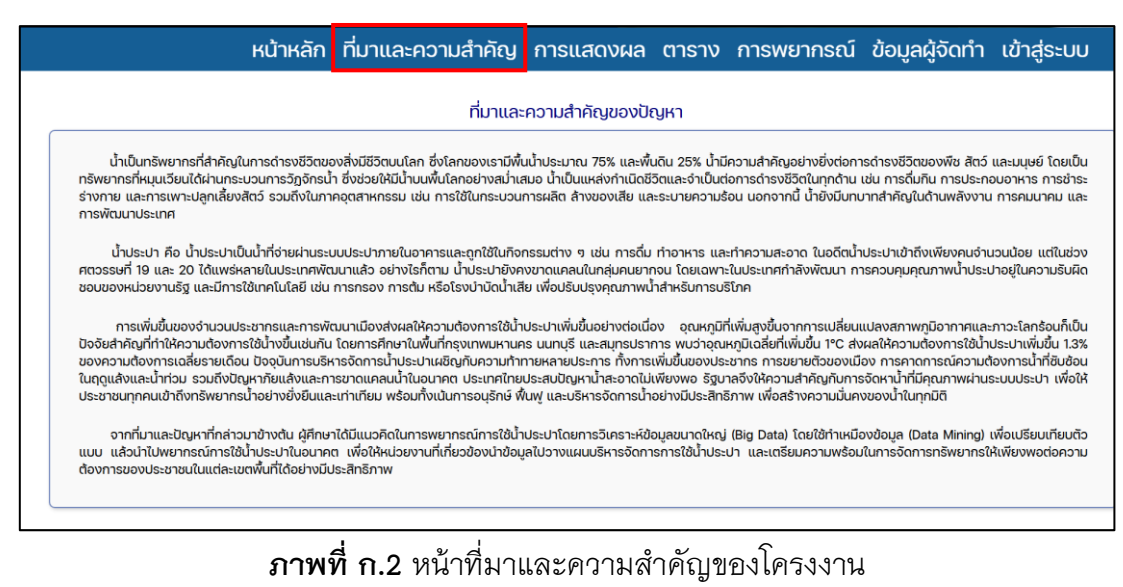

หน้าที่มาและความสำคัญของโครงงานแสดงเนื้อหาเกี่ยวกับที่มาและความสำคัญของ โครงงาน วัตถุประสงค์ ประโยชน์ที่จะได้รับ

3) หน้าการแสดงผล เมื่อเข้าสู่เว็บไซต์การพยากรณ์ปริมาณการใช้น้ำประปาระหว่าง

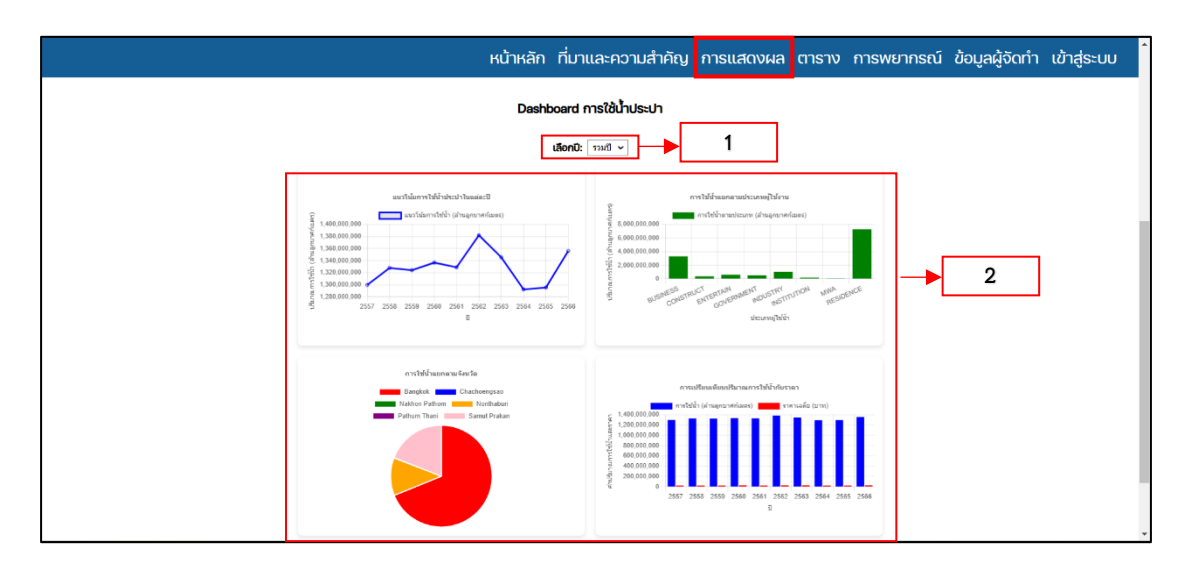

ปีพ.ศ. 2557-2567

**ภาพที่ ก.3** หน้าการแสดงผล

หมายเลข 1 ตัวกรองข้อมูลของแดชบอร์ดแสดงผล ผู้ใช้สามารถใช้ตัวกรองเพื่อดูข้อมูล ในแต่ละปีได้ตามความต้องการ

หมายเลข 2 เป็นแดชบอร์ดที่แสดงผลเป็นรูปแบบกราฟ 4 กราฟ คือ 1.กราฟเส้น ดู แนวโน้มการใช้น้ำประปาในแต่ละปี 2.กราฟแท่ง ดูการใช้น้ำแยกตามประเภทผู้ใช้งาน 3.กราฟวงกลม ดูการใช้น้ำแยกตามจังหวัด และ 4.กราฟแท่ง ดูการเปรียบเทียบ ปริมาณการใช้น้ำกับราคา

4) หน้าตาราง เมื่อเข้าสู่เว็บไซต์การพยากรณ์ปริมาณการใช้น้ำประปาระหว่างปีพ.ศ.
 2557–2567

|      |               | หน้าหลัก เ | ที่มาและความสำคัญ             | การแสดงผล | ตาราง      | การพยากรณ์      | ข้อมูลผู้จัดทำ | เข้าสู่ระบ |
|------|---------------|------------|-------------------------------|-----------|------------|-----------------|----------------|------------|
|      |               |            | สรุปข้อมูลสถิติการใช้น้ำประปา | ]         |            |                 |                |            |
| ٥    | මහාරය         |            |                               |           | USuncumski | ນ້ຳ (ຄ້ານ ສແມ.) |                |            |
| 2565 | Bongkok       |            |                               |           | 91916      | 5368.00         |                |            |
| 2566 | Samut Prakan  |            |                               |           | 28307      | 3080.00         |                |            |
| 2565 | Nonthaburi    |            |                               |           | 171728     | 3550.00         |                |            |
| 2508 | Pathum Thoni  |            |                               |           | 1928       | 166.00          |                |            |
| 2566 | Chachoengsao  |            |                               |           | 1064       | 175.00          |                |            |
| 2508 | Nekton Pathom |            |                               |           | 28         | 37.00           |                |            |
| 2565 | Bangkok       |            |                               |           | 87569      | 3217.00         |                |            |
| 2565 | Samut Prakan  |            |                               |           | 25381      | 5593.00         |                |            |
| 2565 | Nonthaburi    |            |                               |           | 16393      | 7187.00         |                |            |
| 2565 | Pathum Thani  |            |                               |           | 1805       | 188.00          |                |            |
| 2505 | Chachoengoao  |            |                               |           | 1110       | 17.00           |                |            |
| 2565 | Nekhon Pathom |            |                               |           | 280        | 96.00           |                |            |
| 2504 | Bongkok       |            |                               |           | 87174      | 2539.00         |                |            |
| 2564 | Samut Prakan  |            |                               |           | 25258      | 1855.00         |                |            |
| 2564 | Northaburi    |            |                               |           | 10014      | 5963.00         |                |            |
| 2584 | Pathum Thani  |            |                               |           | 1009       | 850.00          |                |            |
| 2564 | Chechoengsao  |            |                               |           | 1086       | 43.00           |                |            |
| 2504 | Nakhon Pathom |            |                               |           | 300        | 34.00           |                |            |
| 2263 | Bangkok       |            |                               |           | 91985      | 0317.00         |                |            |

**ภาพที่ ก.4** หน้าตารางสรุปข้อมูลสถิติการใช้น้ำประปาในแต่ละเขตพื้นที่

หน้านี้จะแสดงเนื้อหาเกี่ยวกับตารางสรุปข้อมูลสถิติการใช้น้ำประปาทั้ง 6 เขตพื้นตั้งแต่ ปีพ.ศ.2557–2566

**5) หน้าการพยากรณ์** เมื่อเข้าสู่เว็บไซต์การพยากรณ์ปริมาณการใช้น้ำประปาระหว่าง ปีพ.ศ. 2557–2567

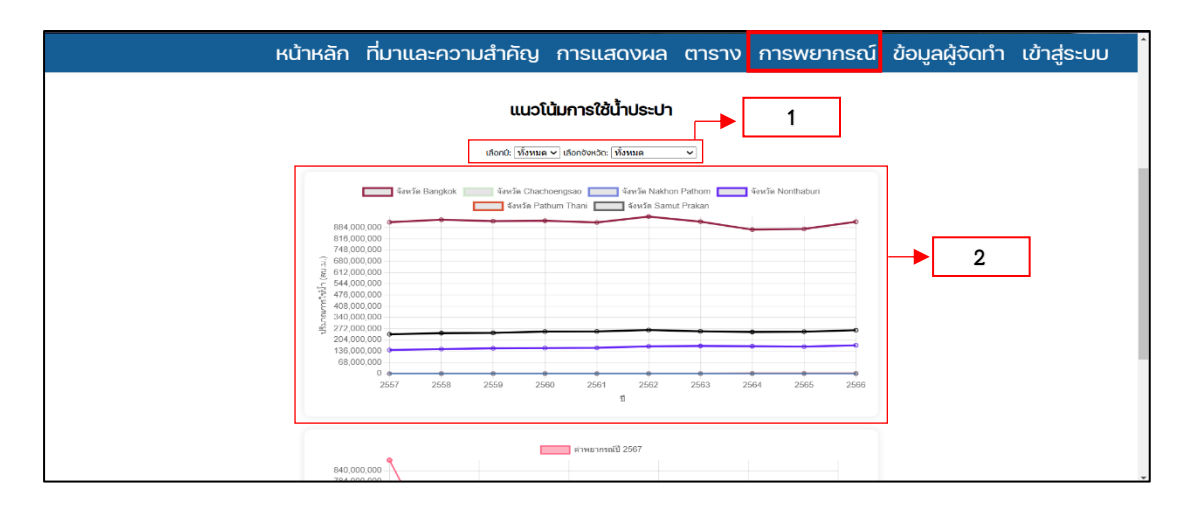

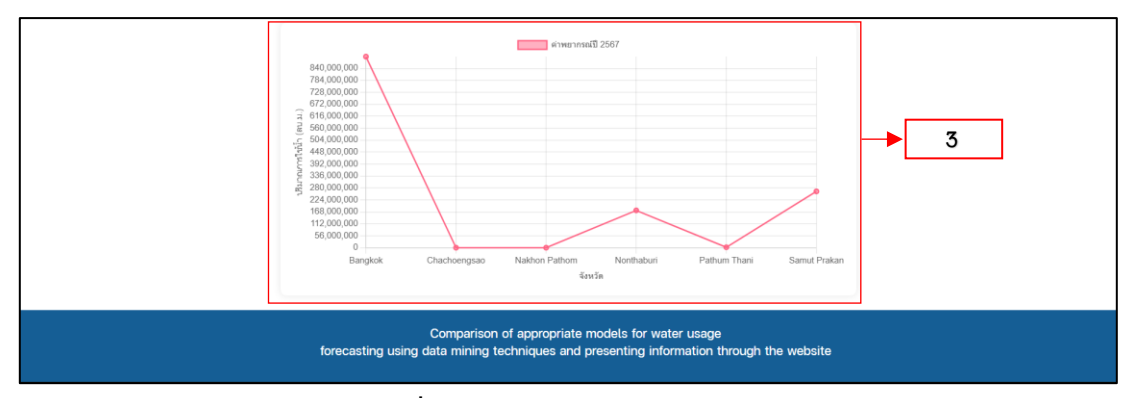

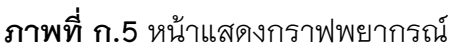

หน้านี้จะแสดงเกี่ยวกับกราฟพยากรณ์การใช้น้ำประปาในช่วงปีพ.ศ. 2557–พ.ศ.2566 มีกราฟที่แสดงเป็นรายปี และกราฟที่พยากรณ์การใช้น้ำในปี พ.ศ.2567

หมายเลข 1 ตัวกรองข้อมูลของแดชบอร์ด ผู้ใช้สามารถใช้ตัวกรองเพื่อดูข้อมูลในแต่ละ ปีและในแต่ละจังหวัดได้ตามความต้องการ

หมายเลข 2 กราฟเส้น แสดงข้อมูลเกี่ยวกับแนวโน้มการใช้น้ำประปาในแต่ละปี และแต่ ละจังหวัด

หมายเลข 3 กราฟพยากรณ์ แสดงข้อมูลเกี่ยวกับค่าพยากรณ์การใช้น้ำประปาใน อนาคต

 6) หน้าข้อมูลผู้จัดทำ เมื่อเข้าสู่เว็บไซต์การพยากรณ์ปริมาณการใช้น้ำประหว่างปี พ.ศ. 2557-2567

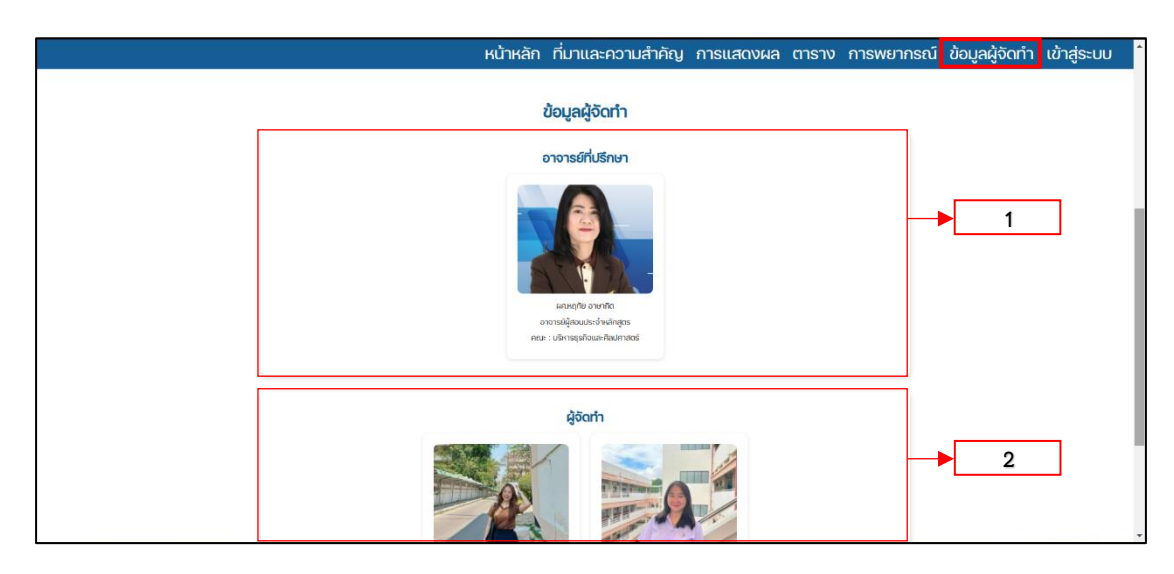

**ภาพที่ ก.6** หน้าข้อมูลผู้จัดทำ

หน้านี้จะแสดงข้อมูลเกี่ยวกับข้อมูลของผู้จัดทำ และข้อมูลของที่ปรึกษาโครงงาน หมายเลข 1 ข้อมูลของอาจารย์ที่ปรึกษาโครงงาน

หมายเลข 2 ข้อมูลของผู้จัดทำโครงงาน

#### ก.2 กลุ่มผู้ดูแลระบบ

 หน้าเข้าสู่ระบบ เมื่อเข้าสู่เว็บไซต์การพยากรณ์ปริมาณการใช้น้ำประปาระหว่างปี พ.ศ. 2557-2567

| หน้าหลัก    | ที่มาและความสำคัญ               | การแสดงผล               | ตาราง          | การพยากรณ์ | ข้อมูลผู้จัดทำ | เข้าสู่ระบบ |
|-------------|---------------------------------|-------------------------|----------------|------------|----------------|-------------|
|             |                                 |                         |                |            |                |             |
|             | Admin Lo                        | gin                     |                |            |                |             |
|             | Username                        | к                       |                |            | 1              |             |
|             |                                 |                         |                |            | ·              |             |
|             | Password                        | t                       |                |            | 2              |             |
|             |                                 |                         |                |            | -              |             |
|             | Login                           |                         |                | 3          |                |             |
|             |                                 |                         |                |            |                |             |
|             |                                 |                         |                |            |                |             |
|             | Comparison of appropriat        | e models for water usa  | age            |            |                |             |
| forecasting | using data mining techniques an | d presenting informatio | on through the | e website  |                |             |

### **ภาพที่ ก.7** หน้าเข้าสู่ระบบ

หน้านี้จะแสดงเกี่ยวกับฟอร์มล็อกอินเข้าสู่ระบบของผู้ดูแลระบบ ซึ่งมีแต่ผู้ดูแลระบบ เท่านั้นที่สามรถเข้าสู่ระบบได้

หมายเลข 1 ช่องกรอกข้อมูล Username

หมายเลข 2 ช่องกรอกข้อมูล Password

หมายเลข 3 ปุ่มกด "ล็อกอิน" เข้าสู่ระบบ

 หน้าจัดการข้อมูล เมื่อเข้าสู่เว็บไซต์การพยากรณ์ปริมาณการใช้น้ำประปาระหว่าง ปีพ.ศ. 2557–2567

|      |       |                       | จัดการข้อมูล จั                | วิดการกลุ่มผู้ใช้ ออก                           | เจากระบบ                                         | 4        |
|------|-------|-----------------------|--------------------------------|-------------------------------------------------|--------------------------------------------------|----------|
|      |       | 1                     | บัย<br>พบข้อมู                 | อมูลการใช้น้ำประปา<br>มูลทั้งหมด 257,045 รายการ |                                                  |          |
|      |       | 0: - เลือกปี > เดือน: | เลือกเดือน 🗸 จัพรัด: 🛛 เลือกจั | ถังหวัด → <b>ประเภทการใช้ป้า</b> : เลือกว       | ประเภท 👻 ดับหา                                   | 2        |
|      |       | 4                     | 2 3 4 5 0                      | ลัอกปี 🔹 ลบช่อง<br>6 7 8 9 10                   | <mark>เลปีนี้ → 3</mark><br>) ถึดไป.≫ (หปาสุดทัพ | 5        |
| ť    | เดือน | จังหวัด               | อำเภอ                          | ประเภท                                          | ปริมาณ (ลบ.ม.)                                   | จัดการ   |
| 2558 | 1     | Bangkok               | Phra Nakhon                    | CONSTRUCT                                       | 1.00 au.u.                                       | แก้ไข    |
| 2558 | 1     | Bangkok               | Phra Nakhon                    | CONSTRUCT                                       | 11.00 au.u.                                      | แก้ไข    |
| 2558 | 1     | Bangkok               | Phra Nakhon                    | MWA                                             | 12.00 au.u.                                      | แก้ไข ลบ |

**ภาพที่ ก.8** หน้าจัดการข้อมูล

หน้านี้จะแสดงเกี่ยวกับตารางแสดงข้อมูลการใช้น้ำประปา โดยสามารถเพิ่ม ลบ แก้ไข ข้อมูลดิบในตารางได้

หมายเลข 1 ตัวกรองข้อมูล ผู้ดูแลระบบสามารถใช้ตัวกรองเพื่อดูข้อมูล ปี เดือน จังหวัด และประเภทการใช้น้ำได้ตามต้องการ และกดปุ่ม "ค้นหา" เมื่อเลือกรองข้อมูลเสร็จ แล้ว

หมายเลข 2 ปุ่ม "เพิ่มข้อมูล" เมื่อกดปุ่มเพิ่มข้อมูลแล้วก็จะมีฟอร์มเพิ่มข้อมูลเด้งขึ้นมา ให้เพิ่มข้อมูลเข้าไปในฐานข้อมูล

หมายเลข 3 ตัวกรองข้อมูล ผู้ดูแลระบบสามารถใช้ตัวกรองเลือกปีที่ต้องการลบได้ เมื่อเลือกปีเสร็จแล้วให้กดปุ่ม "ลบข้อมูลปีนี้" แล้วข้อมูลปีที่เราเลือกก็จะถูกลบออกจาก ฐานข้อมูล

```
หมายเลข 4 ปุ่ม "เลือกหน้า" ข้อมูล
```

```
หมายเลข 5 ปุ่ม "แก้ไข" และปุ่ม "ลบ" ข้อมูลแต่ละแถว
```

|   | เพิ่มข้อมูลการใช้น้ำ               |  |
|---|------------------------------------|--|
|   | ນ:                                 |  |
|   | ปี พ.ศ.                            |  |
|   | เดือน:                             |  |
|   | เดือน (1-12)                       |  |
|   | จังหวัด:                           |  |
|   | ชื่อจังหวัด                        |  |
|   | อำเภอ:                             |  |
|   | ชื่ออำเภอ                          |  |
|   | ประเภท:                            |  |
|   | ประเภทการใช้น้ำ                    |  |
|   | ปริมาณการใช้น้ำ (ลบ.ม.):           |  |
|   | จำนวนลิตร                          |  |
|   | เพิ่มข้อมูล                        |  |
|   | อัปโหลดไฟล์ CSV                    |  |
|   | เลือกไฟล์ CSV:                     |  |
| 2 | <u>เลือกไฟล์</u> ไม่ได้เลือกไฟล่ใด |  |
|   | อัปโหลด                            |  |
|   | näu -> 3                           |  |

**ภาพที่ ก.9** ฟอร์มเพิ่มข้อมูลการใช้น้ำประปา

หน้านี้จะแสดงเกี่ยวกับฟอร์มเพิ่มข้อมูลแบบแถว และเพิ่มข้อมูลแบบไฟล์ CSV.

หมายเลข 1 ช่องกรอกข้อมูลการใช้น้ำประปา โดยมีช่อง ปี เดือน จังหวัด อำเภอ ประเภท ปริมาณการใช้น้ำ และมีปุ่มกดเพิ่มข้อมูล เมื่อกรอกข้อมูลหรือเลือกอัปโหลดเป็น ไฟล์ข้อมูล CSV.เสร็จแล้ว ให้กดปุ่มเพิ่มข้อมูลหรืออัปโหลดข้อมูล ข้อมูลก็จะเพิ่มเข้าไปใน ฐานข้อมูลทันที

หมายเลข 2 จะเป็นช่องให้เลือกไฟล์ข้อมูลการใช้น้ำประปา หรือการอัปโหลดข้อมูล แบบไฟล์ CSV. เมื่อเลือกไฟล์ข้อมูลเสร็จแล้วให้กดปุ่ม "อัปโหลดข้อมูล" ข้อมูลก็ถูกอัปโหลด เข้าในฐานข้อมูลทั้งไฟล์

หมายเลข 3 ปุ่ม "กลับ" หากเราไม่ต้องการเพิ่มข้อมูลการใช้น้ำประปาแล้วสามารถกด ปุ่ม "กลับ" ได้ แล้วจะเด้งเข้าสู่หน้าจัดการข้อมูลทันที

|    | แก้ไขข้อมูลการใช้น้ำ     |  |
|----|--------------------------|--|
|    | ปี:                      |  |
|    | 2557                     |  |
|    | เดือน:                   |  |
|    | 1                        |  |
|    | รหัสจังหวัด:             |  |
|    | 10                       |  |
|    | ชื่อจังหวัด:             |  |
|    | Bangkok                  |  |
|    | รหัสอำเภอ:               |  |
|    | 1                        |  |
|    | ชื่ออำเภอ:               |  |
|    | Phra Nakhon              |  |
|    | รหัสกลุ่ม:               |  |
|    | 7                        |  |
|    | ชื่อกลุ่ม:               |  |
|    | CONSTRUCT                |  |
|    | ปริมาณการใช้น้ำ (ลบ.ม.): |  |
|    | 0.00                     |  |
|    | บันทึกการแก่ไท           |  |
| 」◀ | มันท์กการแกไข            |  |

**ภาพที่ ก.10** ฟอร์มแก้ไขข้อมูลการใช้น้ำประปา

หน้านี้จะแสดงเกี่ยวกับฟอร์มแก้ไขข้อมูลแบบแถว

หมายเลข 1 ช่องกรอกข้อมูลการใช้น้ำประปาที่ต้องการแก้ไข โดยมีช่อง ปี เดือน รหัสจังหวัด ชื่อจังหวัด รหัสอำเภอ ชื่ออำเภอ รหัสกลุ่มผู้ใช้น้ำประปา ชื่อกลุ่มผู้ใช้น้ำประปา และปริมาณการใช้น้ำ

หมายเลข 2 ปุ่ม "บันทึกการแก้ไข" คือปุ่ม เมื่อแก้ไขข้อมูลเสร็จเรียบร้อย ให้กดปุ่มนี้ แล้วข้อมูลก็จะเปลี่ยนเป็นข้อมูลที่ต้องการ แต่ถ้าหากไม่ต้องการแก้ไขข้อมูลแล้วสามารถกดที่ ปุ่ม "กลับ" ได้ ก็จะเด้งกลับไปหน้าจัดการข้อมูลทันที

หมายเลข 3 "ปุ่มกลับ" คือปุ่ม กลับไปยังหน้าจัดการข้อมูล เมื่อไม่ต้องการแก้ไขข้อมูล แล้วสามารถกดที่ปุ่ม "กลับ" ได้ ก็จะเด้งกลับไปหน้าจัดการข้อมูลทันที

 หน้าจัดการกลุ่มผู้ใช้น้ำประปา เมื่อเข้าสู่เว็บไซต์การพยากรณ์ปริมาณการใช้ น้ำประปาระหว่างปีพ.ศ. 2557–2567

|   | จัดการข้อมูล         | จัดการกลุ่มผู้ใช้     | ออกจากระบบ                           |   |   |  |
|---|----------------------|-----------------------|--------------------------------------|---|---|--|
|   |                      | ข้อมูลกลุ่มผู้ใช้     |                                      |   |   |  |
| 1 | ชื่อกลุ่มผู้ใช้: เลื | อกกลุ่มผู้ใช้ 🗸 คับหา | <ul> <li>เพิ่นกลุ่มผู้ใช้</li> </ul> | 2 |   |  |
|   | ชื่อกลุ่ม            |                       | จัดการ                               |   |   |  |
|   | Business             | [                     | เม่าใช ลบ                            |   | 3 |  |
|   | Construct            |                       | แก้ไข ลบ                             |   |   |  |
|   | Entertain            |                       | แก้ไข ลบ                             |   |   |  |
|   | Government           |                       | แก้ไข ลบ                             |   |   |  |
|   | Industry             |                       | ແກ້ໄข ອບ                             |   |   |  |
|   | Institution          |                       | แก้ไข ลบ                             |   |   |  |
|   | MWA                  |                       | นกัไข ลบ                             |   |   |  |
|   | Residence            |                       | แก้ไข ลบ                             |   |   |  |

**ภาพที่ ก.11** หน้าจัดการกลุ่มผู้ใช้น้ำประปา

หน้านี้จะแสดงเกี่ยวกับชื่อกลุ่มของกลุ่มผู้ใช้น้ำประปา โดยสามารถเพิ่ม ลบ แก้ไข ชื่อ กลุ่มผู้ใช้น้ำประปาได้

หมายเลข 1 ตัวกรองข้อมูลชื่อกลุ่มผู้ใช้ ผู้ดูแลระบบสามารถใช้ตัวกรองเพื่อดูข้อมูลชื่อ กลุ่มผู้ใช้แต่ละกลุ่มได้

หมายเลข 2 ปุ่มเพิ่มข้อมูลชื่อกลุ่มผู้ใช้น้ำประปา เมื่อกดปุ่ม "เพิ่มข้อมูล" แล้วก็จะมี ฟอร์มเพิ่มข้อมูลเด้งขึ้นมาให้เพิ่มข้อมูลเข้าไปในฐานข้อมูล

|   | សេអារាតអំពីសេអាមិសា   |
|---|-----------------------|
| 1 | รหัสกลุ่ม<br>ชือกลุ่ม |
|   | เพิ่มข้อมูล<br>กลับ 2 |

หมายเลข 3 ปุ่ม "แก้ไข" และปุ่ม "ลบ" ข้อมูลแต่ละกลุ่ม

**ภาพที่ ก.12** ฟอร์มเพิ่มข้อมูลกลุ่มผู้ใช้

หน้านี้จะแสดงเกี่ยวกับฟอร์มเพิ่มข้อมูลกลุ่มผู้ใช้น้ำประปา

หมายเลข 1 ช่องกรอกข้อมูลชื่อกลุ่มผู้ใช้น้ำประปา โดยมีช่อง รหัสกลุ่ม และชื่อกลุ่ม และมีปุ่มกด "เพิ่มข้อมูล" เมื่อกรอกข้อมูลเสร็จแล้ว ให้กดปุ่ม "เพิ่มข้อมูล" ข้อมูลก็จะเพิ่มเข้า ไปในฐานข้อมูลทันที

หมายเลข 2 ปุ่มกลับ หากเราไม่ต้องการเพิ่มข้อมูลชื่อกลุ่มผู้ใช้น้ำประปาแล้วสามารถ กดปุ่ม "กลับ" ได้ แล้วจะเด้งเข้าสู่หน้าจัดการกลุ่มผู้ใช้ทันที

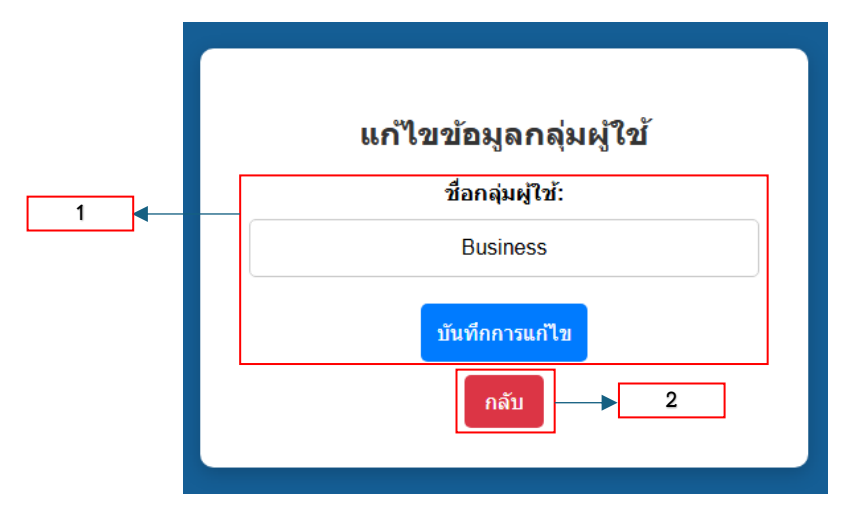

**ภาพที่ ก.13** ฟอร์มแก้ไขข้อมูลกลุ่มผู้ใช้

หน้านี้จะแสดงเกี่ยวกับฟอร์มแก้ไขข้อมูลชื่อกลุ่มผู้ใช้น้ำประปา

หมายเลข 1 ช่องกรอกข้อมูลชื่อกลุ่มผู้ใช้ที่ต้องการแก้ไข โดยมีช่อง ชื่อกลุ่มผู้ใช้ เมื่อ แก้ไขชื่อกลุ่มผู้ใช้เสร็จแล้วให้กดที่ปุ่ม "บันทึกการแก้ไข"

หมายเลข 2 ปุ่ม "บันทึกการแก้ไข" คือปุ่ม เมื่อแก้ไขข้อมูลเสร็จเรียบร้อย ให้กดปุ่มนี้ แล้วข้อมูลก็จะเปลี่ยนเป็นข้อมูลที่ต้องการ แต่ถ้าหากไม่ต้องการแก้ไขข้อมูลแล้วสามารถกดที่ ปุ่ม "กลับ"

หมายเลข 3 "ปุ่มกลับ" คือปุ่ม กลับไปยังหน้าจัดการข้อมูล เมื่อไม่ต้องการแก้ไขข้อมูล แล้วสามารถกดที่ปุ่ม "กลับ" ได้ ก็จะเด้งกลับไปหน้าจัดการข้อมูลทันที

| จัดการข้อมูล  | จัดการกลุ่มผู้ใช้     | ออกจากระบบ         |
|---------------|-----------------------|--------------------|
|               | ข้อมูลกลุ่มผู้ใช้     |                    |
| Songugilà: (A | อกกลุ่มผู้ใช้ 🗸 ศับหา | + เพิ่มกลุ่มผู้ใช้ |
| ชื่อกลุ่ม     |                       | จัดการ             |
| Business      |                       | แก้ไข ลบ           |
| Construct     |                       | แก้ไข ลบ           |
| Entertain     |                       | แก้ไข คม           |
| Government    |                       | แก้ไข คม           |
| Industry      |                       | แก้ไข ลม           |
| Institution   |                       | แก้ไข ลม           |
| MWA           |                       | แท้ไข คม           |
| Residence     |                       | แม้ไข สม           |

**ภาพที่ ก.14** ปุ่มออกจากระบบ

ปุ่มนี้จะเป็นปุ่ม "ออกจากระบบ" เมื่อ Admin จัดการข้อมูลต่าง ๆ เสร็จแล้ว Admin สามารถออกจากระบบ โดยกดปุ่ม "ออกจากระบบ" เมื่อกดปุ่มแล้ว Admin ก็จะเด้งกลับไปที่ หน้าหลักของเว็บไซต์ ซึ่งจะเป็นส่วนของผู้ใช้งาน

# 4).วิธีการเตรียมข้อมูลในการอัปโหลดเข้าฐานข้อมูล

4.1 เช็คข้อมูลว่ามีข้อมูลครบตามคอลัมน์ที่กำหนด โดยมีทั้งหมด 9 คอลัมน์ คือ 1. period\_year 2. period\_month 3. province\_code 4. province\_name 5. amphur\_code 6. amphur\_name 7.class\_group\_code 8. class\_group\_name และ 9. CONSUMPTION

4.2 เช็คความถูกต้องของข้อมูล โดยการกลั่นกรองข้อมูล การทำความสะอาด ข้อมูล โดยการตรวจสอบและการแก้ไข (หรือลบ) รายการข้อมูลที่ไม่ถูกต้องออกไป จากชุดข้อมูล

4.3 บันทึกไฟล์เป็น CSV. เมื่อทำการตรวจเช็คข้อมูลเรียบร้อยจนสามารถนำ ข้อมูลมาใช้งานได้แล้ว ก็ทำการบันทึกไฟล์ข้อมูลนั้นให้เป็นไฟล์ CSV. แล้วนำไฟล์ CSV. ไปอัปโหลดเข้าฐานข้อมูลได้เลย